https://quidlab.com

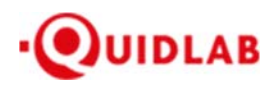

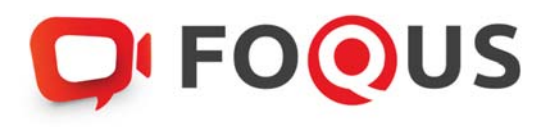

# คู่มือการเข้าสู่ระบบ E-Meeting ของบริษัทควิดแลบ

## ระบบ Streaming

ตัวเลือกการใช้งานของระบบ สามารถเปลี่ยนแปลงได้

#### Table of Contents

| บทน้ำ3                                         | , |
|------------------------------------------------|---|
| วิธีเข้าสู่ระบบ                                | i |
| วิธีเข้าใช้งานระบบ4                            |   |
| เมนูด้านซ้ายมือ                                |   |
| เมนูลงคะแนนเสียง (Vote Menu)                   | , |
| เมนูรายงานผล (Results Menu)                    | i |
| เมนูดาวน์โหลดเอกสาร (Download Documents Menu)7 |   |
| การถามคำถาม8                                   | ; |
| ถามคำถามโดยการพิมพ์ข้อความ                     |   |
| ถามคำถามโดยการใช้ข้อความเสียง9                 | ) |
| เมนูออกจากระบบ10                               | 1 |
| การสนับสนุนทางเทคนิค                           | 1 |
| คำถามที่พบบ่อย (FAQ)11                         |   |

#### บทนำ

ระบบการประชุมและการลงคะแนนเสียงออนไลน์ของควิดแลบ (Quidlab E-meeting & Voting) ไม่ต้องใช้แอปพลิเคชันพิเศษ ใด ๆ ในการติดตั้งโดยสามารถใช้งานระบบได้อย่างง่ายดายมาก และไม่ต้องใช้ทักษะพิเศษใด ๆ เลย คุณสามารถใช้เบราว์เซอร์ รุ่นที่ปรับปรุงล่าสุด เช่น Google Chrome, Microsoft Edge, Apple Safari, Firefox ฯลฯ นอกจากนี้ คุณยังสามารถใช้ คอมพิวเตอร์ แล็ปท็อป แท็บเล็ตหรือโทรศัพท์ได้อีกด้วย

คุณจะได้รับอีเมลพร้อมชื่อผู้ใช้และรหัสผ่าน ชื่อผู้ใช้และรหัสผ่านนี้ใช้ได้เฉพาะกับ E-AGM หรือ E-EGM ของบริษัทที่ระบุไว้ใน อีเมล อีเมลยังมีลิงก์สำหรับเข้าร่วมการประชุม เช่น เช่น <u>https://subdomain.foqus.vc</u> (ตัวอย่างเท่านั้น)

### ວີ້ ຄີເຈົ້າສູ່ ຈະບບ

- 1. คลิกที่ลิงก์ในอีเมลหรือพิมพ์ URL ในเบราว์เซอร์เพื่อเข้าร่วมการประชุม คุณจะเข้าสู่เว็บไซต์ E-AGM
- 2. ป้อนชื่อผู้ใช้และรหัสผ่านของคุณ
- 3. คลิกในช่องสี่เหลี่ยม 🗹 Accept Term และกด Log In เพื่อเข้าสู่ระบบ

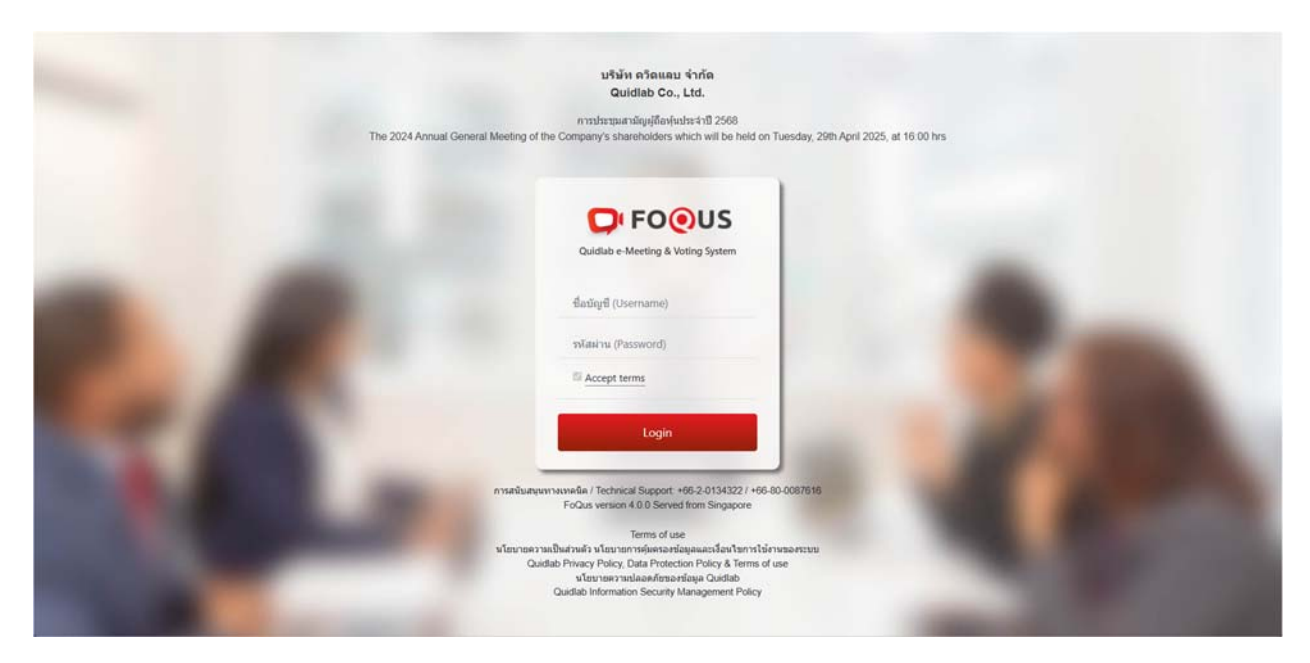

#### Quidlab Co., Ltd.

#### https://quidlab.com

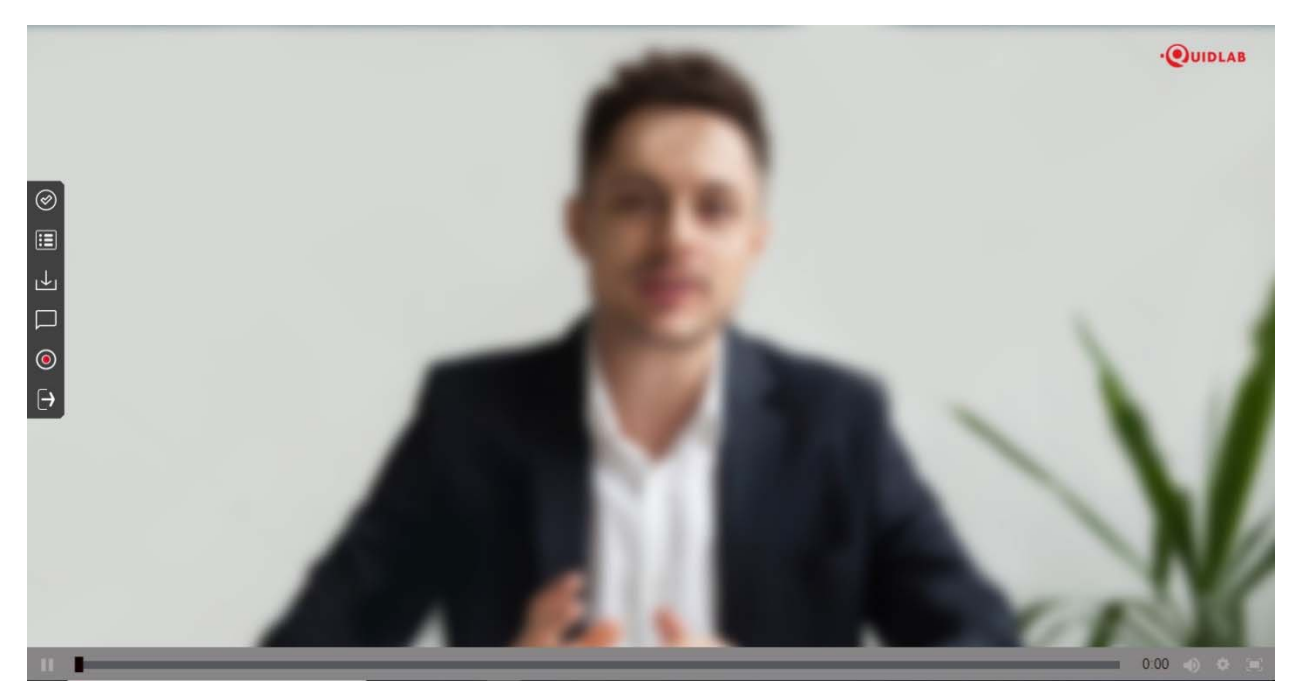

## วิธีเข้าใช้งานระบบ

ระบบ E-AGM สามารถเข้าใช้งานด้วยการคลิกที่ลิงก์เมนูดังอธิบายไว้ด้านล่างนี้:

เมนูด้านซ้ายมือ (1) นี่คือหน้าจอเริ่มต้นที่ท่านพบสู่หลังจากเข้าสู่ระบบ (2) ผู้ใช้ท่านอื่น จะปรากฏในส่วนนี้

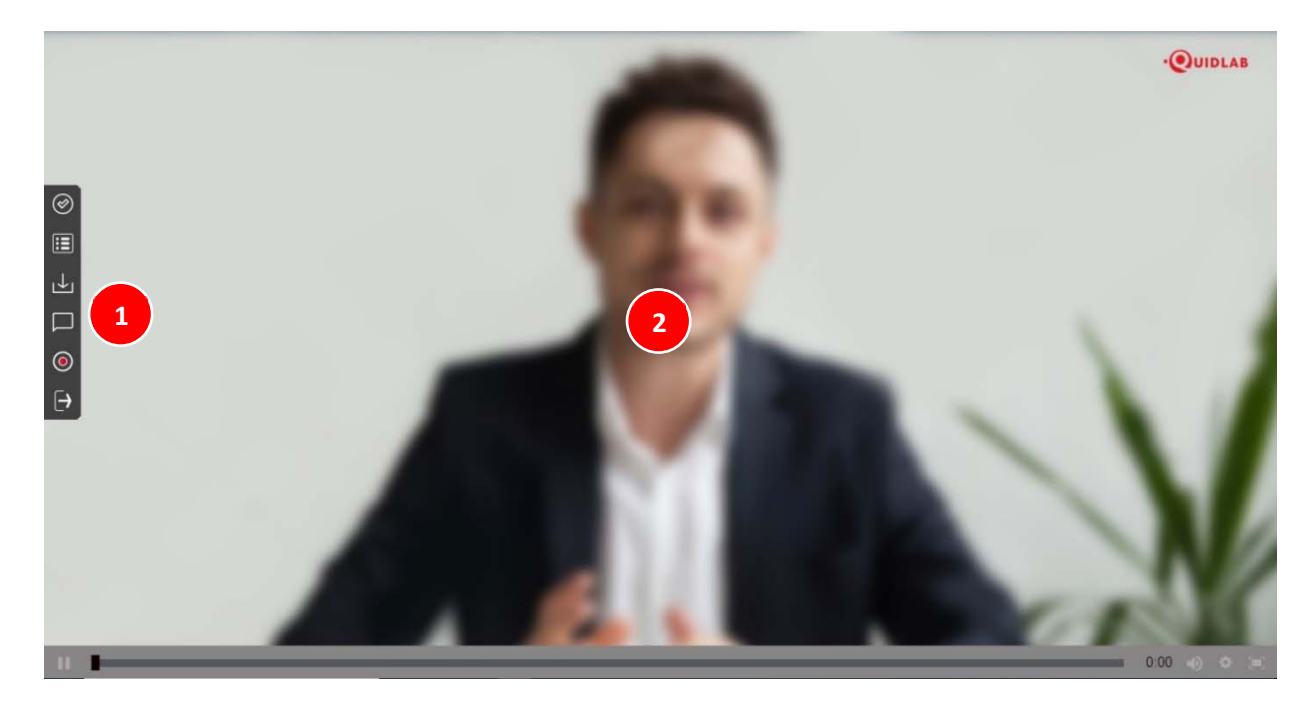

## เมนูลงคะแนนเสียง (Vote Menu)

ท่านสามารถลงคะแนนเสียงเพื่อทำการลงคะแนนเสียงได้ (3) ท่านสามารถดูวาระการประชุมทั้งหมด ตามรายการที่ระบุไว้ที่นี่ และสามารถลงคะแนนเสียงได้ตลอดเวลา เมื่อวาระถูกปิดแล้ว จะไม่สามารถลงคะแนนเสียงได้อีก <u>(วาระนี้ถูดปิดแล้วไม่</u> <u>สามารถโหวดได้)</u>

จะมีปุ่มให้เลือกการลงคะแนนเสียงในแต่ละวาระที่สามารถโหวตได้ (4) ทำการเลือกการลงคะแนนเสียงในแต่ ละวาระ โดยคลิก เลือกปุ่มใดปุ่มหนึ่ง ของปุ่ม "เห็นด้วย" "ไม่เห็นด้วย" หรือ "งดออกเสียง" จากนั้นคลิกส่ง (5)

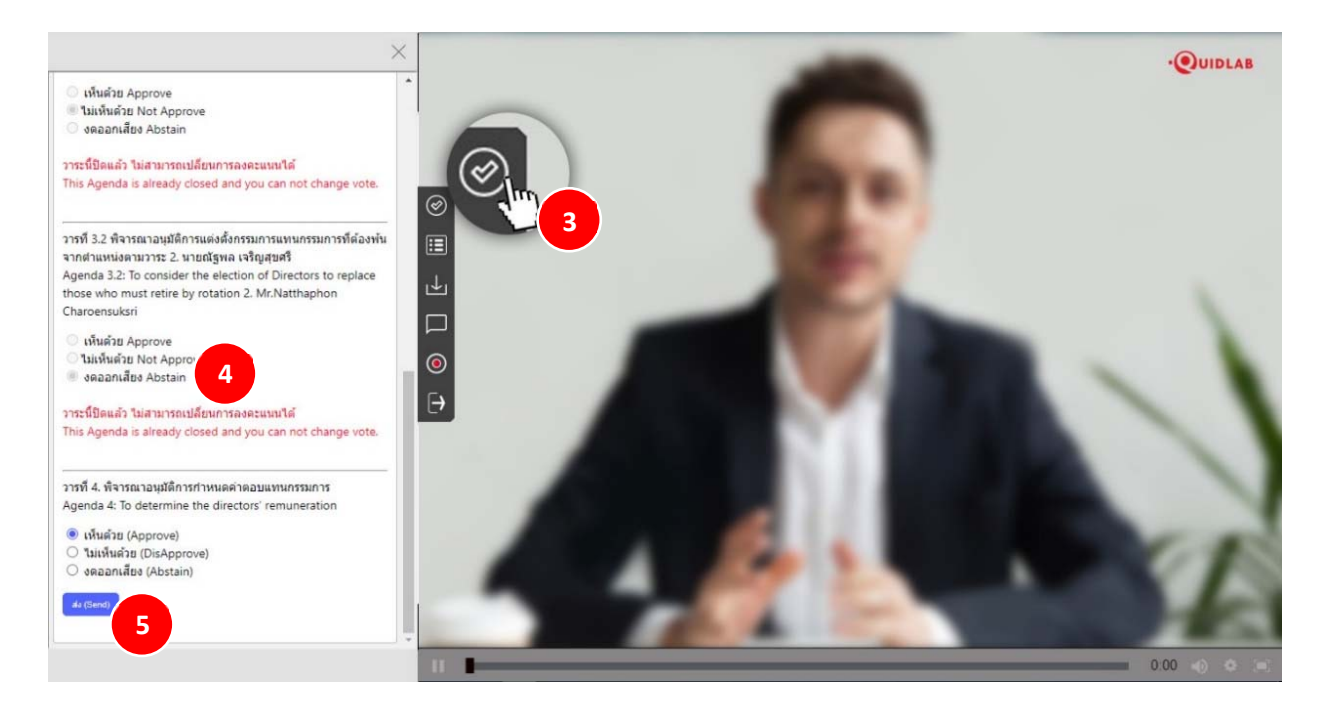

เมื่อส่งการลงคะแนนเสียงของคุณแล้ว คุณจะได้รับแจ้งให้ทราบผ่านข้อความแจ้งเตือนแบบป็อปอัพ (6)

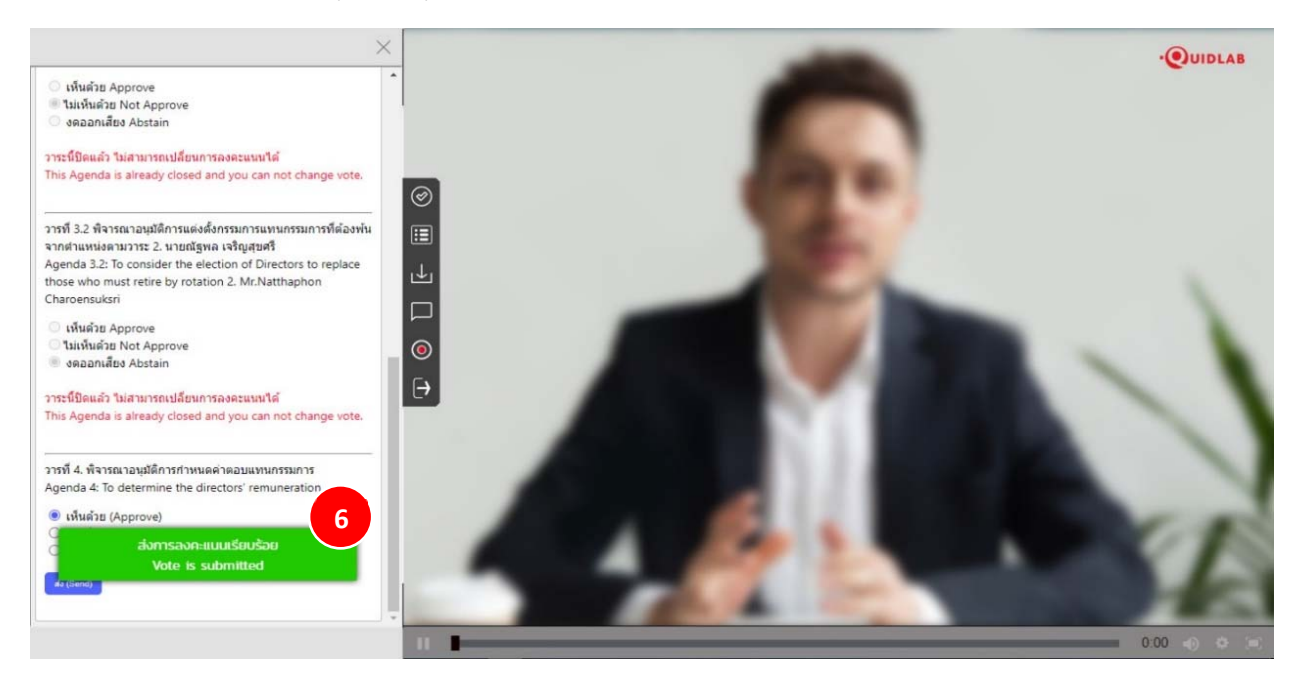

#### เมนูรายงานผล (Results Menu)

คุณสามารถคลิกปุ่ มเมนูรายงานผล (7) สำหรับดูรายงานผลขององค์ประชุมหรือผลการนับคะแนนเสียงได้จากเมนูนี้ ซึ่งรายละเอียดของผลการนับคะแนนเสียงจะแสดงเฉพาะวาระที่พิจารณาเสร็จสิ้นไปเป็นที่เรียบร้อยแล้วเท่านั้น

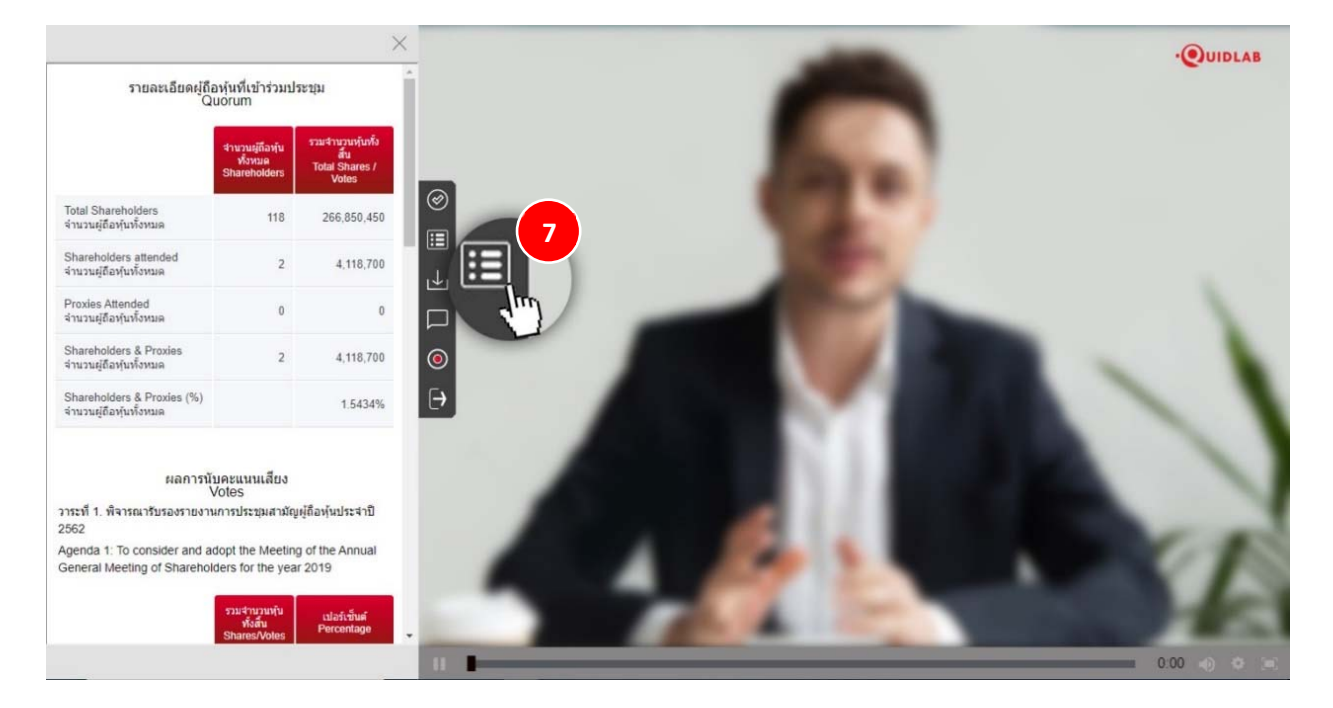

#### เมนูดาวน์โหลดเอกสาร (Download Documents Menu)

คุณสามารถดาวน์โหลดเอกสารที่ทางบริษัทที่จัดเตรียมไว้ให้ได้เช่นรายงานประจำปี, พรีเซ็นเทชั่นของทางบริษัท เป็นต้น โดยคลิกที่เมนูดาวน์โหลดเอกสาร (8) เอกสารจะปรากฏตามหน้าต่างดังที่แสดงด้านล่างนี้ (9)

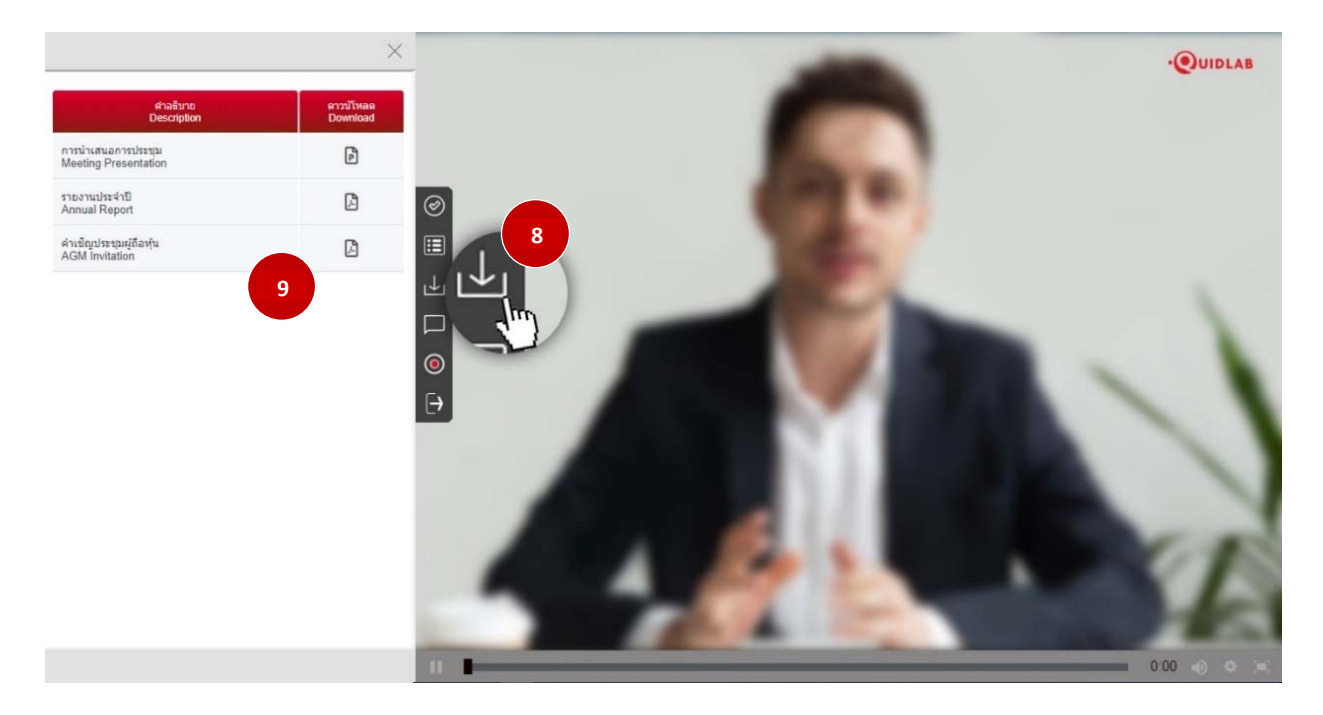

#### การถามคำถาม

ระบบรองรับช่องทางในการถามคำถามสองช่องทาง คือ โดยการพิมพ์คำถามในหน้าต่างแชท หรือ ส่งเป็นข้อความเสียง

#### ถามคำถามโดยการพิมพ์ข้อความ

คลิกที่เมนูพิมพ์คำถาม (10) เพื่อไปยังหน้าจอแซทถามคำถาม คุณสามารถพิมพ์ข้อความเพื่อถามคำถามลงในกล่องข้อความ (11) แล้วคลิกที่ปุ่มส่ง (12) เมื่อข้อความของคุณส่งถึงเจ้าหน้าที่ของบริษัทแล้ว ข้อความจะปรากฏในหน้าต่างด้านบนสุด (13)

ผู้ใช้คนอื่นไม่สามารถเห็นคำถามของคุณได้ ยกเว้นเจ้าหน้าที่ของบริษัท ผู้มีอำนาจของบริษัทจะตอบคำถามของคุณโดยใช้ วิดีโอสตรีมมิ่งซึ่งผู้ใช้รายอื่นทั้งหมดสามารถได้ยินได้

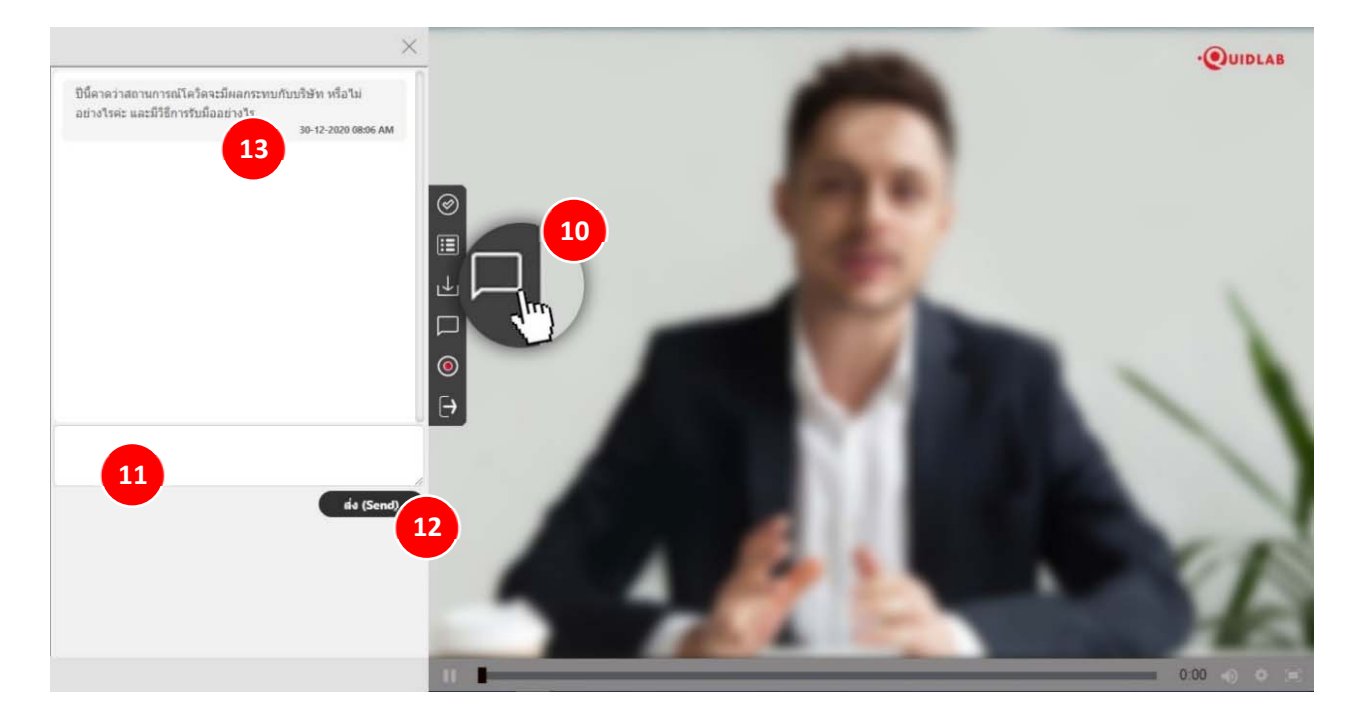

#### ถามคำถามโคยการใช้ข้อความเสียง

หากคุณต้องการสอบถามคำถามโดยการบันทึกและส่งข้อความเสียง ให้คลิกที่เมนูส่งข้อความเสียง (14) ในการบันทึกข้อความ เสียง ให้คลิกที่ปุ่มบันทึก (15) เมื่อคุณบันทึกเสร็จแล้ว ให้คลิกที่ปุ่มหยุด

(ตัวเลือกนี้ใช้ได้เฉพาะในการประชุมที่อนุญาตให้ผู้ใช้เข้าถึงกล้องและไมโครโฟน เท่านั้น)

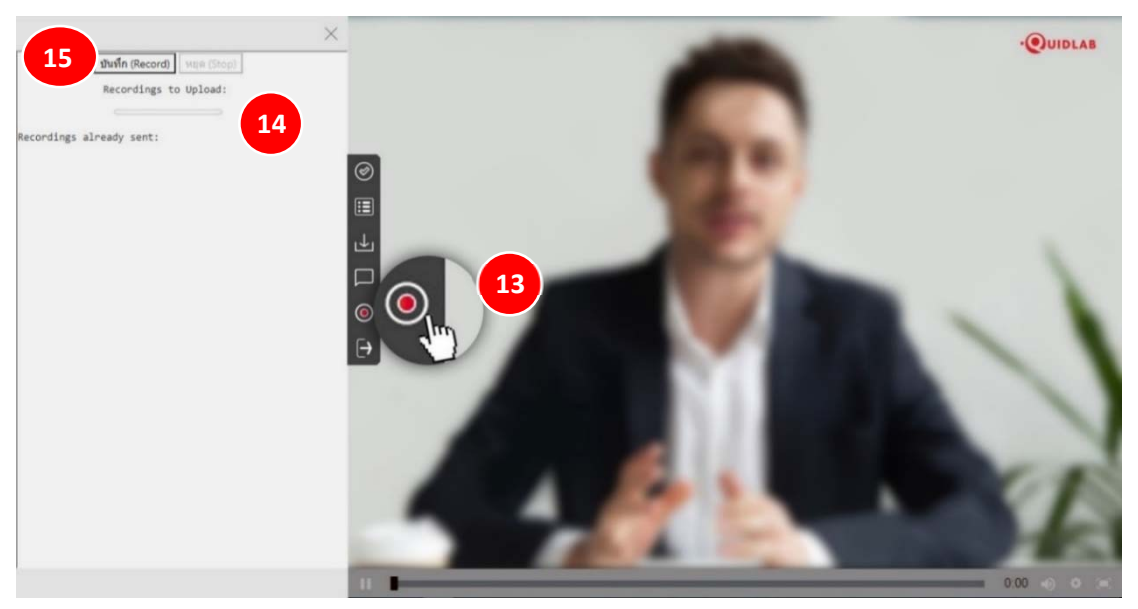

คุณสามารถบันทึกข้อความเสียงได้สูงสุด 2 นาที เมื่อคุณหยุดการบันทึก ข้อความจะยังคงอยู่กับคุณและยังไม่ได้ถูกส่งถึง บริษัทจนกว่าคุณจะคลิกที่ปุ่มอัปโหลด (16) ดังนั้น คุณจึงมีโอกาสที่จะพัง (17) ข้อความของคุณก่อนที่จะจัดส่งไปยัง เซิร์ฟเวอร์ เมื่อคุณคลิกที่ปุ่มอัปโหลด ข้อความเสียงจะถูกส่งถึงเจ้าหน้าที่ของบริษัทและจะปรากฏภายใต้ส่วน 'การบันทึกที่ส่ง แล้ว (18)

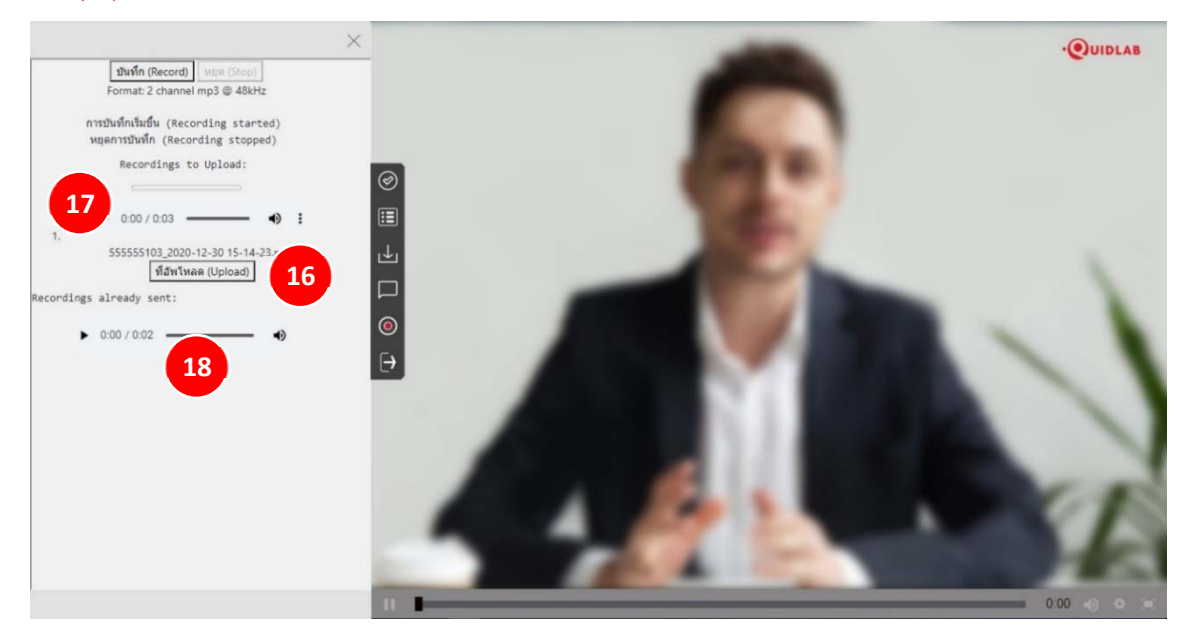

#### เมนูออกจากระบบ

หากต้องการออกจากระบบให้คลิกที่เมนูนี้ (19) ระบบจะแจ้งเตือนเพื่อยืนยันว่าคุณต้องการออกจากระบบจริงๆหรือไม่

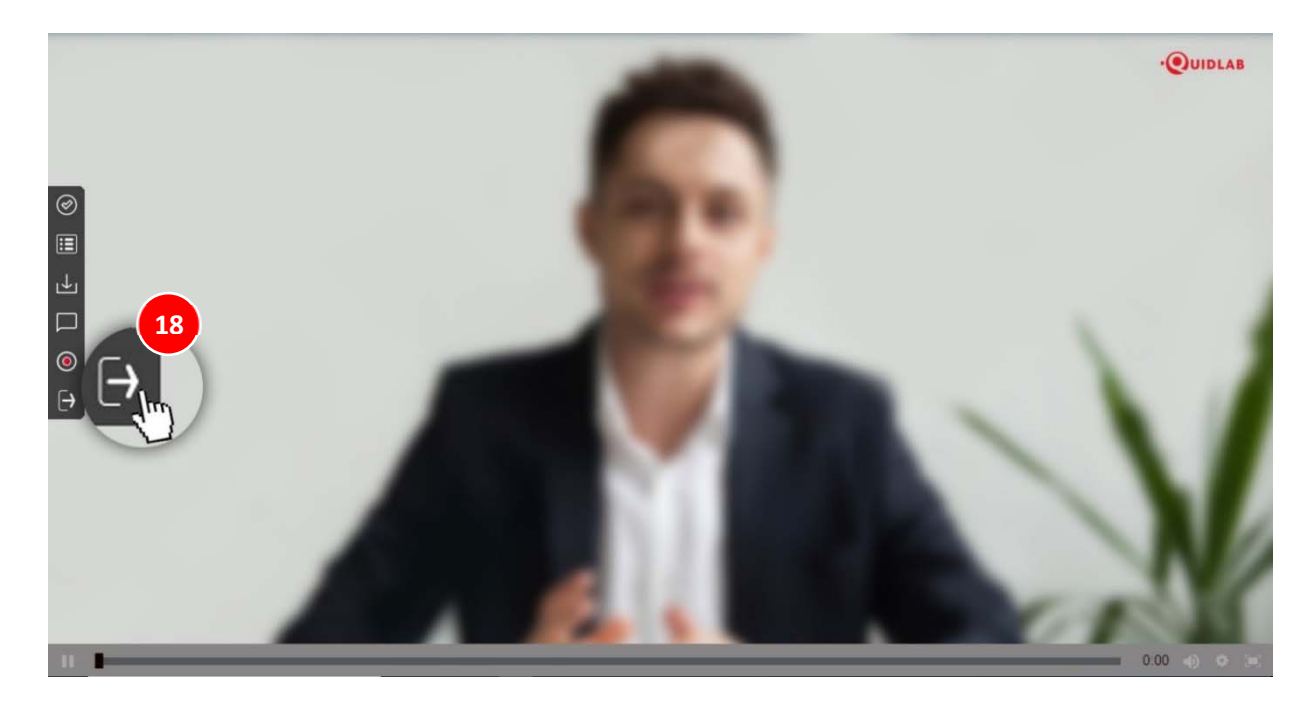

## การสนับสนุนทางเทคนิค

หากคุณประสบปัญหาทางเทคนิคในการเข้าถึงระบบ E-AGM คุณสามารถติดต่อควิดแลบได้ที่โทรศัพท์ 080-008-7616 หรือ 02-013-4322 หรือ ทางอีเมลที่ <u>info@quidlab.com</u>

ทั้งนี้ ก่อนติดต่อฝ่ายสนับสนุนด้านเทคนิค โปรดอ่านคำถามที่พบบ่อย (FAQ) ด้านล่างนี้ ซึ่งอาจสามารถแก้บัญหาของคุณได้ เมื่อติดต่อฝ่ายสนับสนุนด้านเทคนิค โปรดระบุรายละเอียดของปัญหาที่พบให้ครบถ้วน ข้อความแสดงข้อผิดพลาดที่ได้รับ ชนิดของอุปกรณ์ที่ใช้ ชื่อเบราว์เซอร์และรุ่น ฯลฯ

## คำถามที่พบบ่อย (FAQ)

#### <u>คำถาม</u>: ผม/ดิฉันไม่สามารถลงชื่อเข้าสู่ระบบได้

<u>คำตอบ:</u> ตามที่ระบุไว้ในส่วนการสนับสนุนด้านเทคนิค โปรดให้รายละเอียดอย่างครบถ้วนอยู่เสมอ มิฉะนั้น อาจใช้เวลานานใน การแก้ไขปัญหาของคุณ ปัญหาที่พบบ่อยที่สุดเกี่ยวกับการลงชื่อเข้าสู่ระบบมีดังนี้:

 ระบุชื่อผู้ใช้และรหัสผ่านไม่ถูกต้อง โปรดตรวจสอบว่าในกรณีที่คุณคัดลอกและวางชื่อผู้ใช้และรหัสผ่าน อาจไม่ได้ ทำการคัดลอกอย่างถูกต้อง ในกรณีที่พบบ่อยที่สุด คือ มีการคัดลอกช่องเว้นวรรคต่อท้ายชื่อผู้ใช้และรหัสผ่านมา ด้วย ดังนั้น คุณจึงไม่สามารถลงชื่อเข้าสู่ระบบได้ เนื่องจากรหัสผ่านไม่ถูกต้อง ดังตัวอย่างด้านล่าง

#### รหัสผ่าน: e2b4e56bb3a63

 ปัญหาการลงชื่อเข้าสู่ระบบอื่น ๆ สามารถเกิดจากปัญหาด้านเครือข่าย ไม่มีการเชื่อมต่ออินเทอร์เน็ตหรือ กฎเกณฑ์ทางธุรกิจอื่น ๆ (บริษัทอาจอนุญาตให้คุณลงชื่อเข้าสู่ระบบล่วงหน้า 1 ชั่วโมงเท่านั้น เป็นต้น คุณลงชื่อ เข้าสู่ระบบเลยกำหนดเวลาและการประชุมอาจเสร็จสิ้นแล้ว) ซึ่งจะมีการแจ้งเตือนไปยังผู้ใช้และไม่ต้องมีการ อธิบายเพิ่มเติม

<u>คำถาม</u>: ทำไม่ไม่มีเสียง หรือวิดีโอการถ่ายทอดสด หลังจากเข้าร่วมการประชุม

#### <u>คำตอบ:</u>

- คุณได้รับอนุญาตให้เข้าสู่ระบบก่อนเวลาประชุมเพื่อทำความคุ้นเคยกับระบบ อย่างไรก็ตามการถ่ายทอดสดจะ เริ่มในเวลาประชุมตามที่ระบุไว้ในหนังสือเชิญประชุม
- เบราว์เซอร์ของคุณอาจไม่เปิดใช้งานวิดีโอหรือเสียงได้ เนื่องจากเหตุผลด้านความเป็นส่วนตัว ตรวจสอบว่าเสียง ถูกปิดหรือไม่หรือวิดีโอไม่หยุดชั่วคราว เมื่อถ่ายทอดสด จะมีการระบุตามที่แสดงในภาพด้านล่าง

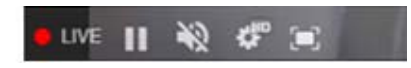

3. โปรดตรวจสอบระดับเสียงของมือถือหรือคอมพิวเตอร์ของคุณว่าไม่ได้ปิดเสียง

https://quidlab.com

<u>คำถาม:</u> ผม/ดิฉันสามารถลงชื่อเข้าสู่ระบบได้ แต่ถูกตัดออกจากระบบโดยอัตโนมัติได้หรือไม่

<u>คำตอบ:</u> มี 2 เหตุผลที่จะถูกตัดออกจากระบบโดยอัตโนมัติ ดังนี้

- เพื่อเหตุผลด้านการรักษาความปลอดภัย ผู้ใช้แต่ละคนสามารถลงชื่อเข้าสู่ระบบได้บนอุปกรณ์เครื่องเดียวเท่านั้น และหากคุณพยายามลงชื่อเข้าสู่ระบบบนอุปกรณ์อีกเครื่องหรือเบราว์เซอร์อื่นบนคอมพิวเตอร์เครื่องเดียวกัน การลงชื่อเข้าสู่ระบบก่อนหน้านี้จะถูกตัดออกจากระบบโดยอัตโนมัติ ห้ามเปิดเผยชื่อผู้ใช้และรหัสผ่านของคุณ กับบุคคลอื่น
- หากคุณพยายามรีเฟรชหน้าต่างเบราว์เซอร์ของคุณ (เช่น การคลิกที่ปุ่มโหลดซ้ำหรือลากหน้าจอบนมือถือซึ่ง เทียบเท่ากับการรีโหลด) คุณจะถูกตัดออกจากระบบ เนื่องจากวิธีนี้อาจถือว่าเป็นการลงชื่อเข้าสู่ระบบซ้ำซ้อน

## <u>คำถาม:</u> ผม/ดิฉันไม่เห็นวิดีโอสตรีมมิ่ง มันเริ่มเป็นบัฟเฟอร์หรือปัญหาการสตรีมอื่น ๆ

<u>คำตอบ:</u> ควิดแลบใช้ CDN แบบหลายเครือข่ายเพื่อให้สตรีมมิ่งที่มีคุณภาพดีแก่ผู้ใช้ทุกคน ระบบสตรีมมิ่งของเรารองรับสตรีม มิ่งแบบปรับตัวเอง ซึ่งหมายความว่าระบบจะสามารถปรับเปลี่ยนคุณภาพโดยอัตโนมัติตามความเร็วของอินเทอร์เน็ตของคุณ เพื่อมอบประสบการณ์สตรีมมิ่งที่ดีที่สุดแก่คุณ หากคุณพบปัญหานี้ โปรดตรวจสอบการเชื่อมต่ออินเทอร์เน็ต, WIFI หรือ สัญญาณมือถือของตัวเองสำหรับปัญหาต่าง ๆ

#### <u>คำถาม:</u> ตัวเลือกการลงคะแนนเสียงของผม/ดิฉันถูกล็อคไว้โดยไม่แสดงในวาระประชุมบางวาระหรือทุกวาระ

<u>คำตอบ:</u> มีกฎเกณฑ์ทางธุรกิจบางประการที่ป้องกันการลงคะแนนเสียงไว้ล่วงหน้าและมีการทำเครื่องหมายไว้อย่างชัดเจนใน แต่ละวาระการประชุมเพื่อการอ้างอิงของคุณและไม่ต้องมีคำอธิบายเพิ่มเติม กรณีทั่วไปบางกรณีมีดังนี้:

- วาระการประชุมไม่ได้กำหนดให้มีการลงคะแนนเสียงและเป็นเพียงการแจ้งเพื่อรับทราบเท่านั้น
- มีการปิดวาระประชุมไปแล้วจึงถูกล็อคไว้ และคุณไม่สามารถเปลี่ยนการลงคะแนนเสียงได้
- คุณลงชื่อเข้าสู่ระบบเลยกำหนดเวลาและมีการลงคะแนนเสียงในวาระการประชุมบางวาระไปแล้ว
- มีการจัดส่งแบบฟอร์มมอบอำนาจ B ซึ่งมีการลงคะแนนเสียงไปแล้วและไม่อนุญาตให้คุณเปลี่ยนแปลงการ ลงคะแนนเสียง

https://quidlab.com

<u>คำถาม:</u> ผม/ดิฉันต้องรอให้มีการหารือในวาระการประชุมก่อนแล้วจึงจะสามารถลงคะแนนเสียงได้ใช่ไหม

<u>หรือ</u>

<u>คำถาม:</u> ผม/ดิฉันต้องรอจนกว่าการประชุมจะสิ้นสุดหรือไม่

<u>หรือ</u>

<u>คำถาม:</u> ผม/ดิฉันมีเรื่องเร่งด่วนอื่น ๆ ที่ต้องเข้าร่วม และไม่สามารถเข้าร่วมการประชุม E-AGM ทั้งหมดได้

<u>คำตอบ:</u> คุณสามารถลงคะแนนเสียงได้ตลอดเวลาหลังจากลงชื่อเข้าสู่ระบบแล้ว และจะมีการบันทึกการลงคะแนนเสียง ทั้งหมดไว้ นอกจากนี้ คุณยังสามารถเปลี่ยนแปลงการลงคะแนนเสียงของคุณได้ตลอดเวลาที่เจ้าหน้าที่ยังไม่ปีดวาระการ ประชุม ทันทีที่ปีดวาระการประชุมไปแล้ว คุณจะไม่สามารถเปลี่ยนแปลงการลงคะแนนเสียงของคุณได

<u>คำถาม:</u> หากผม/ดิฉันออกจากระบบและลงชื่อเข้าสู่ระบบใหม่อีกครั้ง จะส่งผลกระทบต่อการลงคะแนนเสียงของ ผม/ดิฉันหรือไม่

<u>คำตอบ:</u> เมื่อคุณลงชื่อเข้าสู่ระบบครั้งแรก ระบบได้ทำเครื่องหมายว่าการลงคะแนนเสียงของคุณเป็นอนุมัติแล้ว อย่างไรก็ตาม คุณสามารถเปลี่ยนแปลงการลงคะแนนเสียงของคุณได้ตลอดเวลา แม้ว่าคุณจะออกจากระบบแล้วลงชื่อเข้าสู่ระบบใหม่อีกครั้ง ก็ตาม ทั้งนี้ การลงชื่อเข้าสู่ระบบและออกจากระบบหลายครั้งจะไม่ส่งผลกระทบต่อคะแนนเสียงที่คุณลงไว้ก่อนหน้านี้

<u>คำถาม:</u> ผม/ดิฉันไม่สามารถส่งคำถามหรือข้อความเสียงได้

<u>คำตอบ:</u> บริษัทที่ใช้ E-AGM อาจจัดสรรเวลาที่แน่นอนสำหรับช่วงถาม-ตอบ ตัวอย่างเช่น หลังจากที่แต่ละวาระสิ้นสุดหรือ ตอนท้ายของการประชุม

ครุณารอสักครู่เพื่อถามคำถาม Please Wait for Q&A Session

## <u>คำถาม:</u> ผม/ดิฉันมีคำถามทางเทคนิคอื่น ๆ

<u>คำตอบ:</u> โปรดติดต่อทางบริษัทควิดแลบได้ที่หมายเลขโทรศัพท์ : 080-008-7616 หรือ 02-0134322 หรือ ทางอีเมลที่ <u>info@quidlab.com</u>

<u>คำถาม:</u> สามารถแจ้งข้อบกพร่องหรือช่องโหว่ด้านความปลอดภัยได้อย่างไร <u>คำตอบ:</u> หากคุณพบปัญหากรุณาส่งอีเมลถึงเราที่ info@quidlab.com พร้อมกับแจ้งรายละเอียดเกี่ยวกับช่องโหว่ด้าน ความปลอดภัยหรือข้อบกพร่องที่พบ